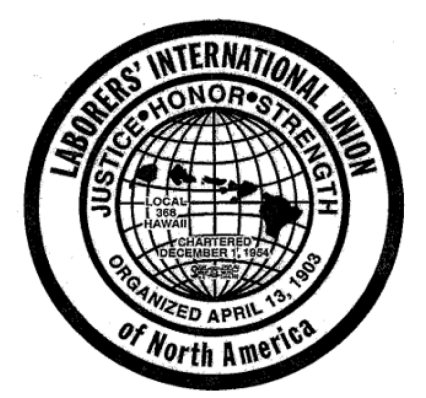

### HAWAII LABORERS' JOINT TRUST FUNDS

Laborers' International Union Local 368

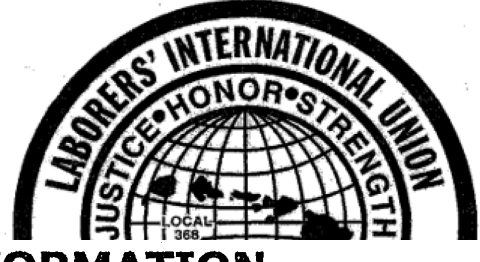

# 24/7 ACCESS TO YOUR BENEFIT INFORMATION

# www.hilabtrustfunds.com

#### Access your.....

- personal information
- work hours reported
- bank hours
- health & welfare plan(s)
- eligibility information
- pension hours accumulated
- annuity contributions
- vacation balances

#### View & download......

- Provider Directory for Hawaii Laborers' Health & Welfare Self-Funded Plan
- Trust Fund Newsletter
- Summary Annual Reports
- FAQ's
- Enrollment forms
- Change of address forms
- Claim forms
- Other important forms

### Receive Customer Service support......

• by emailing your questions & concerns to any department of the Administrator's Office & we will respond promptly to your inquiry.

#### All you need.....

- Hawaii Laborers' Member ID number located on your member ID card
- Access to a computer & Internet

No Computer? No Worries! You may also access your personal benefit information when the Administrator's Office is closed through our Interactive Voice Response system. Just have your Member ID number handy and call (808) 441-8770.

For questions or concerns, please call the Administrator's Office at (808) 441-8600 or (888) 520-8078 (toll free) Monday-Friday from 8:00 a.m. to 4:30 p.m.

1440 KAPIOLANI BLVD., SUITE 800 • HONOLULU, HAWAII 96814 PHONE: (808) 441-8600 • TOLL FREE: (888) 520-8078 HOURS: MONDAY – FRIDAY • 8:00am – 4:30PM WEBSITE: www.pacadmin.com and www.hilabtrustfunds.com

### 1. Health and Welfare Member Identification Card

To view your benefit information through the website, you will need the following:

- Member ID Card (Fig. 1.0), which can be obtained by request from the Administrator's Office. The Member ID printed on the card consists of four alphabets and four numerals and card used to log into the website.
- The website will only show information for the last two years of your eligibility. If you need to know information prior to the last two years, then please call the Administrator's Office.

### 2. Login Screen

If this is the first time you are trying to access your member information through the website (Fig. 2.0), you will first need to create an account (Section 3). If you have already created your account, skip to section 5 (Logging into your account).

## 3. Creating an Account

If you have never used the website, you will first need to create an account.

On the login page next to the login ID, click on the "Create Account" link (Fig. 3.0). After you have clicked on the create account link, you will be prompted with two questions (Fig. 3.1).

- a. Your Member ID located on your Health and Welfare Member Card.
- b. Your mother's maiden name.

Click on the "Submit" button to create your account

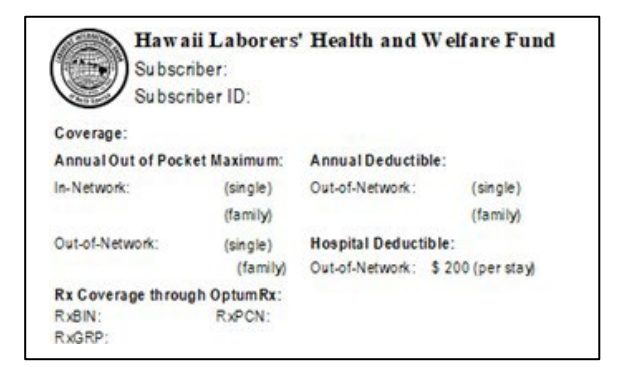

Fig 1.0

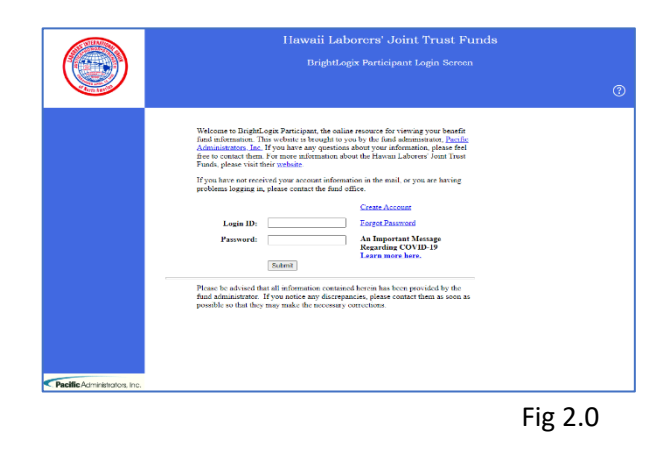

| If you have not received yo<br>fund office. | ur account information in the mail, or you are having problems logging in, please contact the                                                                             |
|---------------------------------------------|----------------------------------------------------------------------------------------------------|
|                                             | Create Account                                                                                                    |
| Login ID                                    | Forgot Password                                                                                                    |
| Password                                    | An Important Message Regarding<br>COVID-19<br>Learn more here,                                                                                                    |
|                                             | Submit                                                                                                    |
|                                             | Fig 3.0                                                                                                    |
| [                                           | https://tha.hilabtrustfunds.com/iponlyecci_pa/NewWindow/P_CreateAccount.as                                                                                                |
|                                             | Fill in the following items and select the 'Submit' button. If you do not know any of the following items, <u>click here</u> to contact the Fund Administrator via email. |
|                                             | Memoer ID Number:<br>Mother's Maiden<br>Name:                                                                                                    |
|                                             | Submit                                                                                                    |
| l                                           |                                                                                                    |
|                                             | Fig 3.1                                                                                                    |

1440 KAPIOLANI BLVD., SUITE 800 • HONOLULU, HAWAII 96814 PHONE: (808) 441-8600 • TOLL FREE: (888) 520-8078 HOURS: MONDAY – FRIDAY • 8:00am – 4:30PM WEBSITE: www.pacadmin.com and www.hilabtrustfunds.com

## 4. Logging into Your Account

Once you have created your account you may login to your account to view your information. Please remember, if the computer terminal has been idle for more than five minutes, the computer will be at the default Pacific Administrators, Inc. information screen.

Once at the Participant login screen (Fig. 4.0), you will be prompted to enter your Login ID and password. Your login ID is your Member ID on your Health and Welfare Member ID Card (Four alphabets and four numerals).

## 5. Forgotten Password

If you have already created your account and forgot your password, simply click on the "Forgot Password" link (Fig. 5.0). Answer the two questions and click on the "Submit" button. Or call the Administrator's Office at 441-8600 (Oahu) or toll free at 1-888-520-8078.

## 6. Changing Your Password

At any time while you are logged in, you may change your password. Remember to keep your password secure to prevent unauthorized access to your account.

To change your password, click on the "Change Password" link under the "Options" menu (Fig. 6.0).

You will now be prompted to enter your old password once and your new password **twice** for confirmation (Fig. 6.1). When done, click on the "Update Password" button. Your new password is now set.

Change password cutout

Update Password

Fig 6.1

Old Password: New Password: Confirm Password:

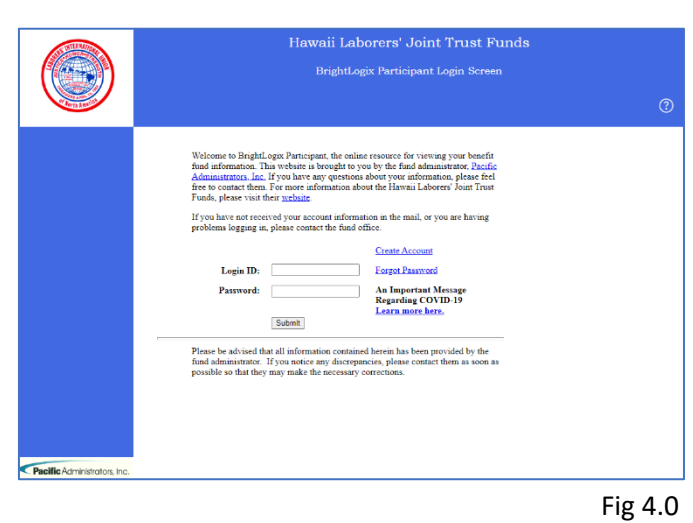

# If you have not received your account information in the mail, or you are having problems logging in, please contact the fund office.

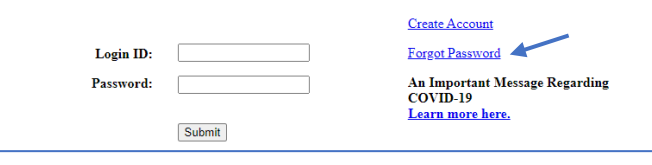

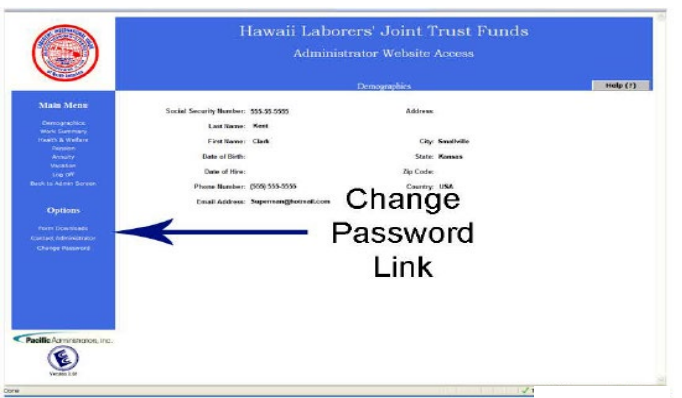

Fig 6.0

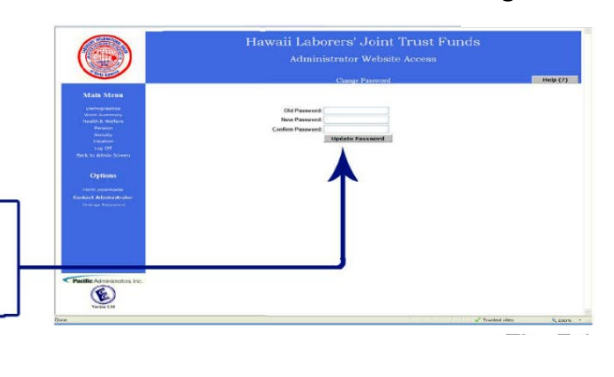

1440 KAPIOLANI BLVD., SUITE 800 • HONOLULU, HAWAII 96814 PHONE: (808) 441-8600 • TOLL FREE: (888) 520-8078 HOURS: MONDAY – FRIDAY • 8:00am – 4:30PM WEBSITE: www.pacadmin.com and www.hilabtrustfunds.com

### 7. <u>Contact the Administrator's Office</u> (Pacific Administrators, Inc.)

You may contact the Administrator's Office from the website by simply clicking on the "Contact Administrator" link under the "Options" menu items (Fig. 7.0).

The "Contact Administrator" link will direct you to a page where you can send your question or comment to the desired fund department (Fig. 7.1).

Use the drop-down arrow on the department category, to select the Fund you wish your question or comment to be directed. The categories include: Health and Welfare, Annuity, Pension, or Vacation.

Use the "Response Method" drop-down menu to choose the method in which you wish to be contacted: email, phone, fax, or other.

Enter your subject matter in the "Subject Field," followed by your question or comment in the "Body" box.

When you are done, click on the "Send Email" button and the Administrator's Office will respond to your email as soon as possible.

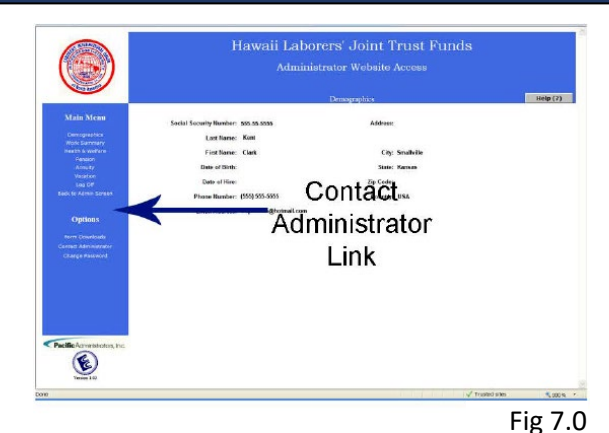

E

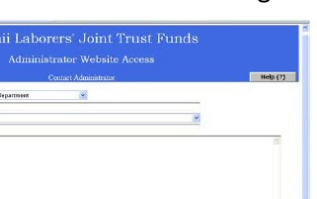

Fig 7.1

1440 KAPIOLANI BLVD., SUITE 800 • HONOLULU, HAWAII 96814 PHONE: (808) 441-8600 • TOLL FREE: (888) 520-8078 HOURS: MONDAY – FRIDAY • 8:00am – 4:30PM WEBSITE: www.pacadmin.com and www.hilabtrustfunds.com

### 8. Website Page Explanations

**Demographics** - This page (Fig. 8.0) displays your personal information such as: Name, Address, Phone Number, etc. If any information displayed is incorrect, please contact the Administrator's Office to update your records.

|                              |                         | Administrat          | or Website  | Access     |          |
|------------------------------|-------------------------|----------------------|-------------|------------|----------|
| THE ARM                      |                         | D                    | emographics |            | Help (?) |
| Main Menu                    | Social Security Number: | 505-00-5000          | Address:    |            |          |
| Demographics                 | Last Name:              | Kent                 |             |            |          |
| Health & Welfare             | First Name:             | Clark                | City:       | Smallville |          |
| Pension<br>Annuty            | Date of Birth:          |                      | State:      | Kansas     |          |
| Vacation                     | Date of Hire:           |                      | Zip Code:   |            |          |
| Back to Admin Screen         | Phone Number:           | (555) 555-5555       | Country:    | USA        |          |
|                              | Email Address           | Superman@hatmail.com |             |            |          |
| Options                      | Chian Autress.          | Supermangersammeon   |             |            |          |
| Form Downloads               |                         |                      |             |            |          |
| Contact Administrator        |                         |                      |             |            |          |
| Change Password              |                         |                      |             |            |          |
|                              |                         |                      |             |            |          |
|                              |                         |                      |             |            |          |
|                              |                         |                      |             |            |          |
|                              |                         |                      |             |            |          |
|                              |                         |                      |             |            |          |
| Pacific Administrators, Inc. |                         |                      |             |            |          |
| C                            |                         |                      |             |            |          |
| C                            |                         |                      |             |            |          |
| Ventes 1.00                  |                         |                      |             |            |          |

Health & Welfare - This page (Fig. 8.1) displays the current plan in which you are enrolled and your eligibility status.

| Main Menu              |                                                            | Health & V | Velfare    |               | -        |  |  |
|------------------------|------------------------------------------------------------|------------|------------|---------------|----------|--|--|
| Main Menu              |                                                            |            |            |               | Help (?) |  |  |
|                        | Printable Version                                          |            |            |               |          |  |  |
| Demographics           |                                                            |            |            |               |          |  |  |
| Health & Welfare       | Effective Date End Date                                    | Plan Type  | Plan Name  | Coverage Type | Status   |  |  |
| Pension                |                                                            |            |            |               |          |  |  |
| Annuity                | Construction Eligibility                                   |            |            |               |          |  |  |
| Vacation               | Fligibility Month                                          | Fligible   | Work Hours | Hours Ban     | le .     |  |  |
| ick to Admin Screen    | 02/01/2007                                                 | No         |            | 0.00          | 8.50     |  |  |
|                        | 01/01/2007                                                 | No         |            | 0.00          | 8.50     |  |  |
|                        | 12/01/2006                                                 | No         |            | 0.00          | 8,50     |  |  |
| Ontions                | 11/01/2006                                                 | No         |            | 0.00          | 8,50     |  |  |
| options                | 10/01/2006                                                 | No         |            | 0.00          | 8.50     |  |  |
| Prove Prove Statistics | 09/01/2006                                                 | No         |            | 0.00          | 8.50     |  |  |
| Porm Downloads         | 08/01/2006                                                 | Yes        |            | 0.00          | 8.50     |  |  |
| ontact Administrator   | 07/01/2006                                                 | Yes        |            | 140.00        | 64.50    |  |  |
| Change Password        | 06/01/2006                                                 | Yes        |            | 0.00          | 44.50    |  |  |
|                        | 05/01/2006                                                 | No         |            |               |          |  |  |
| To vic                 | w your claims history, click here: <u>MCNET Claims Sys</u> | tem.       |            |               |          |  |  |

1440 KAPIOLANI BLVD., SUITE 800 • HONOLULU, HAWAII 96814 PHONE: (808) 441-8600 • TOLL FREE: (888) 520-8078 HOURS: MONDAY – FRIDAY • 8:00am – 4:30PM WEBSITE: www.pacadmin.com and www.hilabtrustfunds.com

### 9. Website Page Explanations, cont'd

Annuity - This page (Fig. 8.2) displays your annuity contributions as of the date specified.

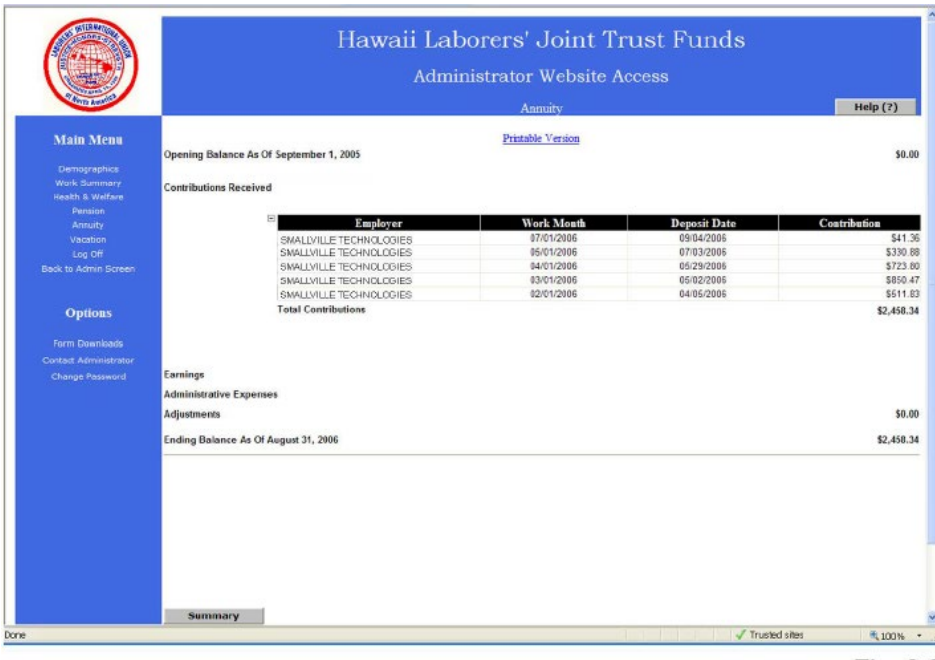

Fig. 8.2

Pension - This page (Fig. 8.3) displays your pension hours as of the date specified.

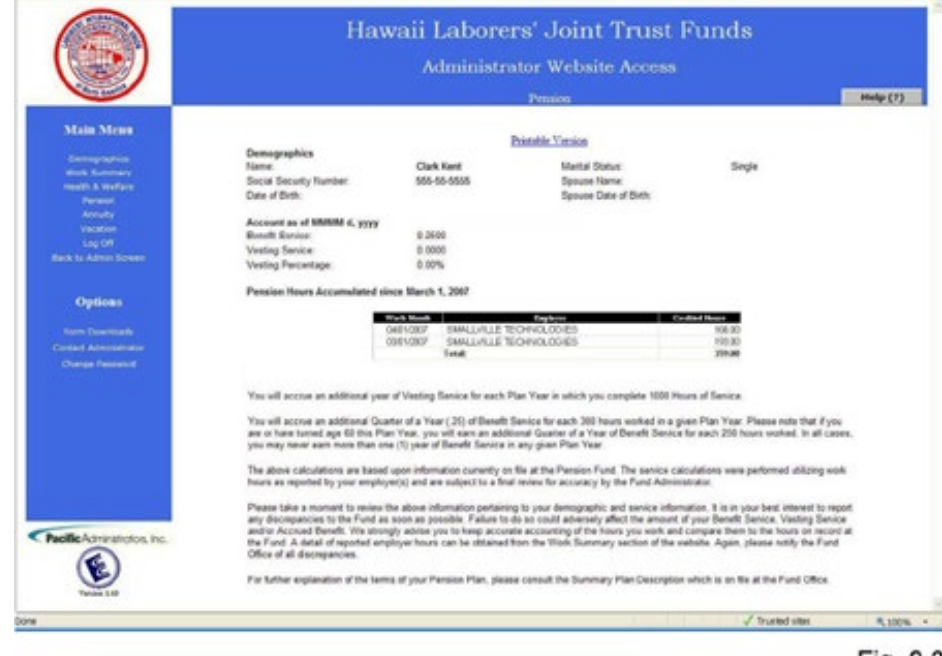

1440 KAPIOLANI BLVD., SUITE 800 • HONOLULU, HAWAII 96814 PHONE: (808) 441-8600 • TOLL FREE: (888) 520-8078 HOURS: MONDAY – FRIDAY • 8:00am – 4:30PM WEBSITE: www.pacadmin.com and www.hilabtrustfunds.com

## 10. Website Page Explanations, cont'd

**Vacation Screenshot** - This page (Fig. 8.4) displays how much vacation hours you have accrued or accumulated over the vacation year which is between September 1 through August 31.

|                                                                                                  | Hawaii Laborers' Joint Trust Funds<br>Administrator Website Access |                  |
|--------------------------------------------------------------------------------------------------|--------------------------------------------------------------------|------------------|
| Stores Avenue                                                                                    | Vacation                                                           | Help (?)         |
| Main Menu<br>Demographics<br>Work Summary<br>Health & Welfare<br>Pension<br>Annuity<br>Versetinn | Printable Version<br>Opening Balance As Of September 1, 2006       | \$0.00           |
| Log Off<br>Dack to Admin Screen<br>Options                                                       | Earnings<br>Ending Balance As Of August 31, 2007                   | \$0.00<br>\$0.00 |
| Form Downloads<br>Contact Administrator<br>Charge Password                                       |                                                                    |                  |
| Pacific Administrators, in<br>Vertues 1.0                                                        | a.                                                                 | · 1000. •        |
| 10                                                                                               | √ Trutted sites                                                    | * 100% *         |
|                                                                                                  |                                                                    | Fig. 8.4         |

## 11. Logging Off

To log off, from any screen, click on the "Log Off link under the Main Menu (Fig. 9.0).

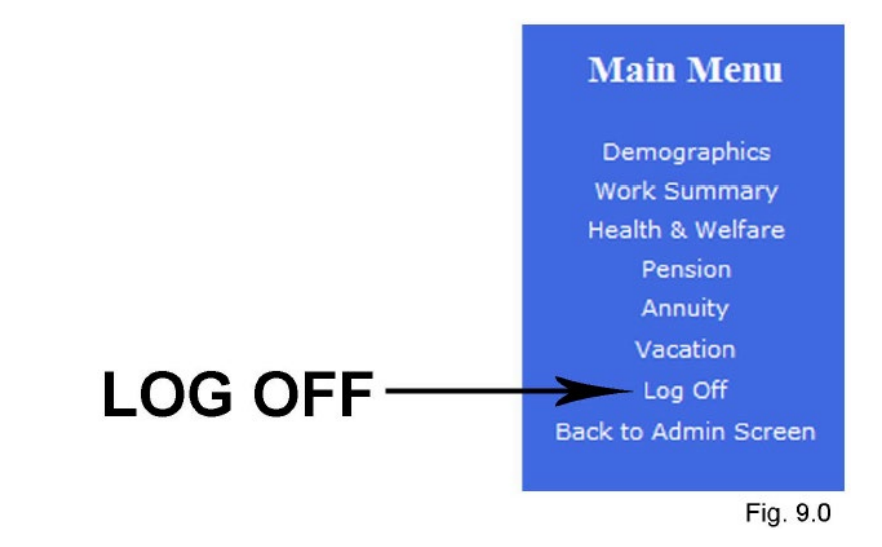